# **SGB Mobile** Zarządzanie kontem dziecka i personalizacja aplikacji

- przewodnik dla dorosłych

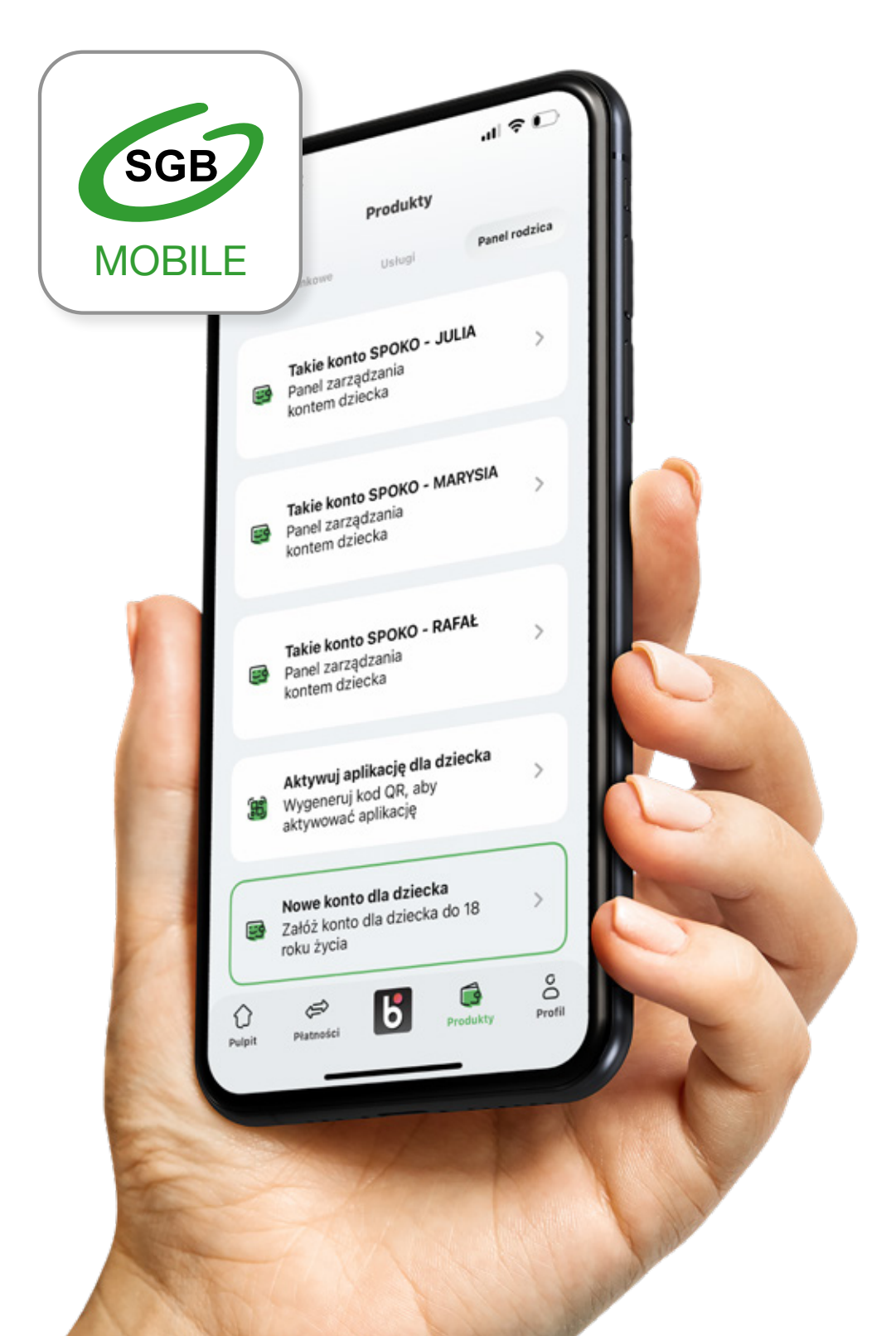

Stan na: 11.2023 r.

# Spis treści:

| 1. Panel rodzica                                                                | .3 |
|---------------------------------------------------------------------------------|----|
| 1.1. Podgląd produktów dziecka                                                  | .4 |
| 2. Personalizacja pulpitu – teraz Twoja aplikacja będzie jeszcze bardziej Twoja | 12 |
| 3. Ustawienia logowania                                                         | 16 |

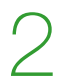

#### **1. Panel rodzica**

Miejscem do zarządzania rachunkami Twoich dzieci jest Panel rodzica. Aby się do niego dostać, wybierz z dolnego menu zakładkę Produkty, a w niej Panel rodzica. W tym miejscu możesz otworzyć nowe konto dla swojego dziecka i aktywować dla niego aplikację. Jeśli już to zrobiłeś, to zobaczysz tu wylistowane wszystkie rachunki swoich dzieci.

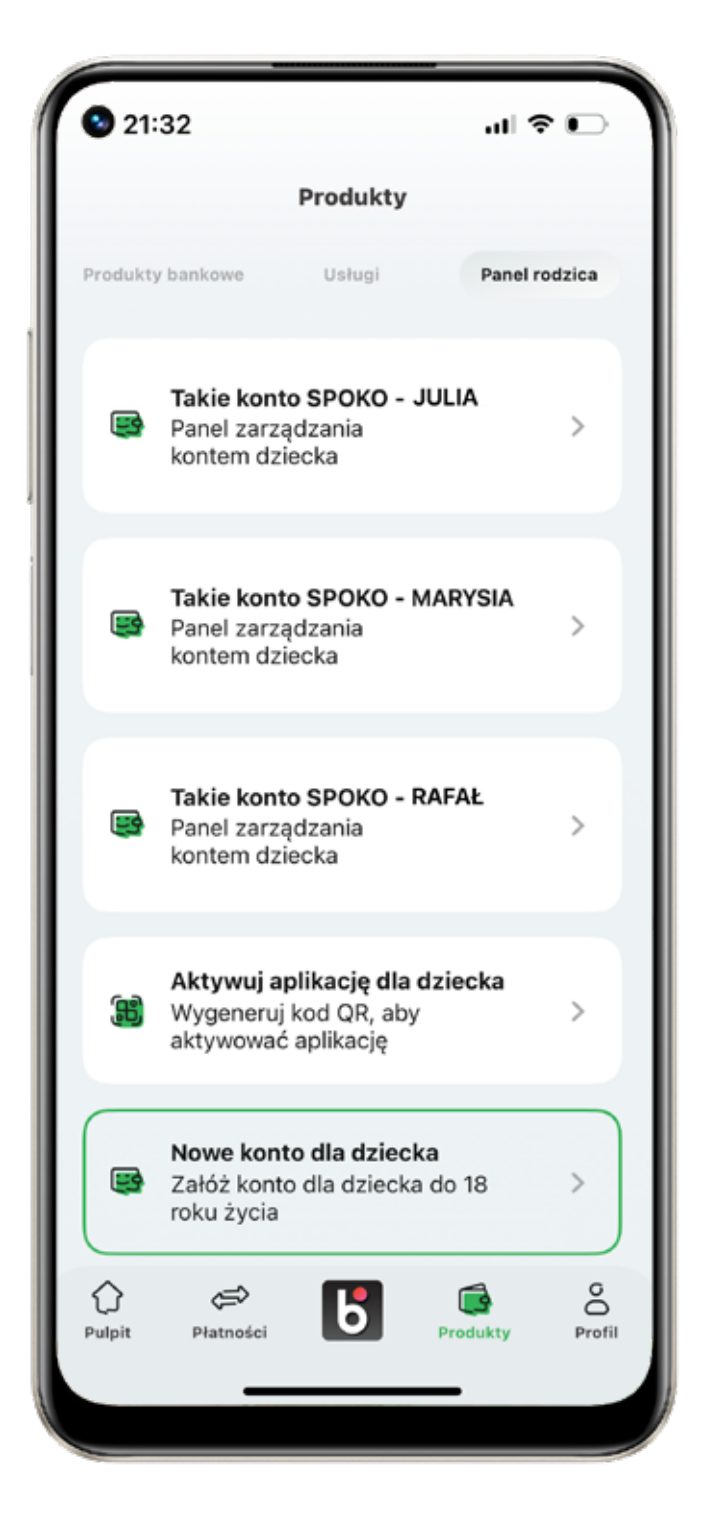

Kliknij w konto Twojego dziecka. Na karuzeli produktów widzisz rachunki, karty dziecka oraz BLIKa. By zobaczyć kolejny produkt przesuń palcem w lewo.

| Lista<br>autoryzacji Pistoria Zaufane<br>uzzędzenia<br>Kethonku 65 1610 1133 2000 0200 1734 0002<br>IAN PL65 1610 1133 2000 0200 1734 0002<br>IAN PL65 1610 1133 2000 0200 1734 0002 | Rach<br>65 16<br>Doste<br>7 20 | pne šrod<br>00,00        | OR<br>2000 0200 17<br>Isi<br>PLN |                     | 8           |
|----------------------------------------------------------------------------------------------------|--------------------------------|--------------------------|----------------------------------|---------------------|-------------|
| Aumer<br>achunku 65 1610 1133 2000 0200 1734 0003<br>IAN PL65 1610 1133 2000 0200 1734 0003<br>od BIC/SWIFT GBWCPLPI                                                                 | au                             | Q.<br>Lista<br>toryzacji | Co<br>Historia<br>operacji       | Zaufane<br>urządzen | ia internet |
| IAN PL65 1610 1133 2000 0200 1734 000<br>od BIC/SWIFT GBWCPLPI                                                                                                    | Numer<br>rachunku              | 6                        | 5 1610 1133 2                    | 000 0200 1          | 734 0002    |
| od BIC/SWIFT GBWCPLP                                                                                                    | IBAN                           | PL6                      | 5 1610 1133 2                    | 000 0200 1          | 734 0002    |
|                                                                                                    | Kod BIC/SV                     | VIFT                     |                                  | GI                  | BWCPLPP     |
| /laściciel JULM                                                                                                    | Wlaściciel                     |                          |                                  |                     | JULIA       |
|                                                                                                    |                                |                          |                                  |                     |             |

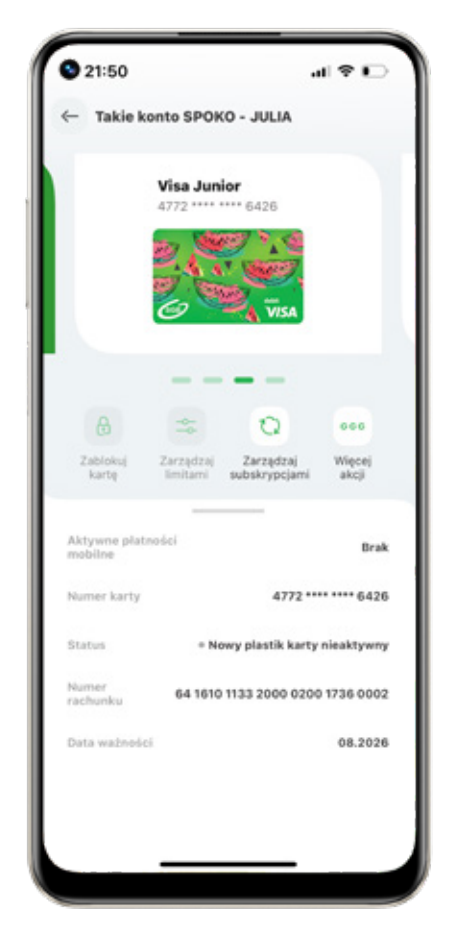

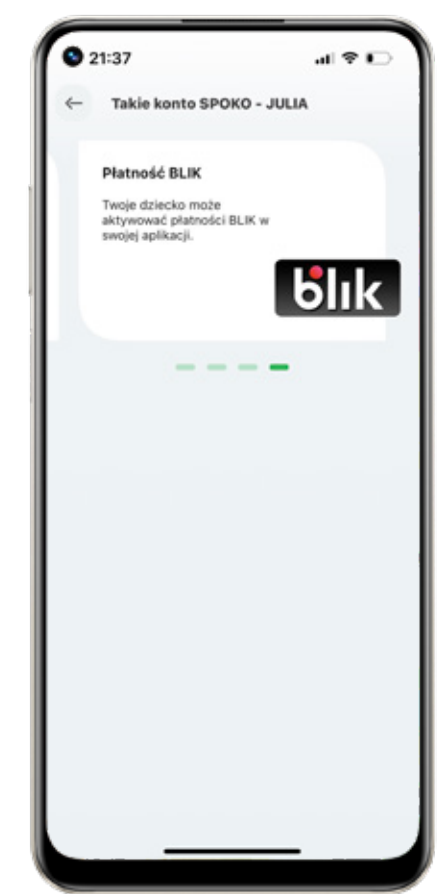

Pod kafelkiem każdego produktu znajdziesz ikony szybkich akcji. Pod rachunkiem: "Lista autoryzacji", "Historia operacji" oraz "Zaufane urządzenia".

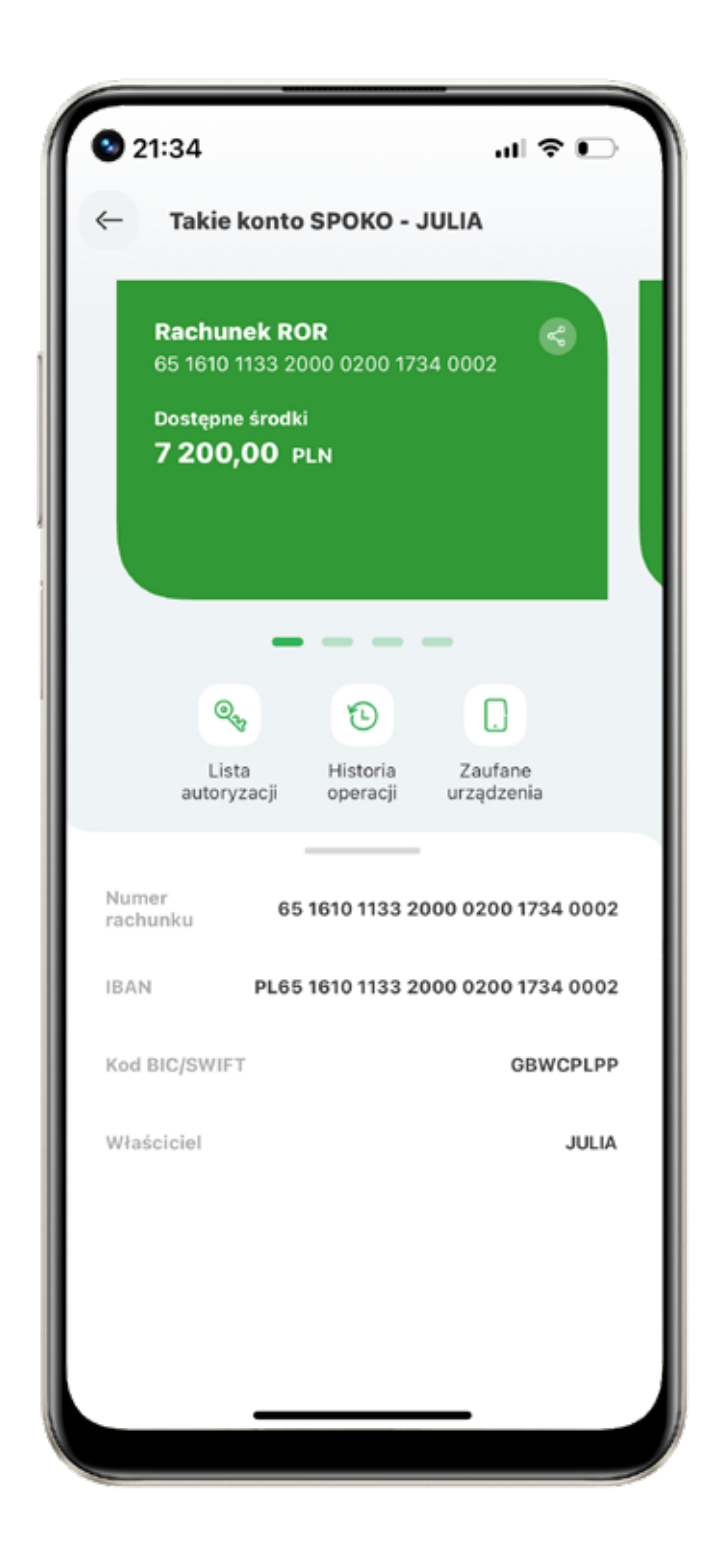

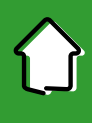

Kliknij w "Listę autoryzacji" – tu zobaczysz transakcje swojego dziecka – zarówno te, które czekają na Twoją akceptację, jak i już wcześniej zaakceptowane.

| Oczekujące  Historyczne    27.10.2023                                                                                                    |
|----------------------------------------------------------------------------------------------------|
| 27.10.2023      PRZELEW    2,22 P      Przelew środków    2,22 P      ● Do akceptacji    26.10.2023      PRZELEW    123,45 P      ● Do akceptacji    25.10.2023 |
| PRZELEW Przelew środków 2,22 P<br>Przelew środków 2,22 P<br>26.10.2023 PRZELEW 123,45 P<br>MBA123 123,45 P<br>Do akceptacji 25.10.2023                          |
| 26.10.2023                                                                                                    |
| PRZELEW      123,45 P        MBA123      Do akceptacji        • Do akceptacji      25.10.2023                                                                   |
| 25.10.2023                                                                                                    |
|                                                                                                    |
| PRZELEW 9,99 P<br>Przelew środków 9,99 P<br>• Do akceptacji                                                                                                    |
| PRZELEW  Przelew środków  Do akceptacji                                                                                                    |
| 13.10.2023                                                                                                    |
| PRZELEW  Przelew środków  Do akceptacji                                                                                                    |
|                                                                                                    |

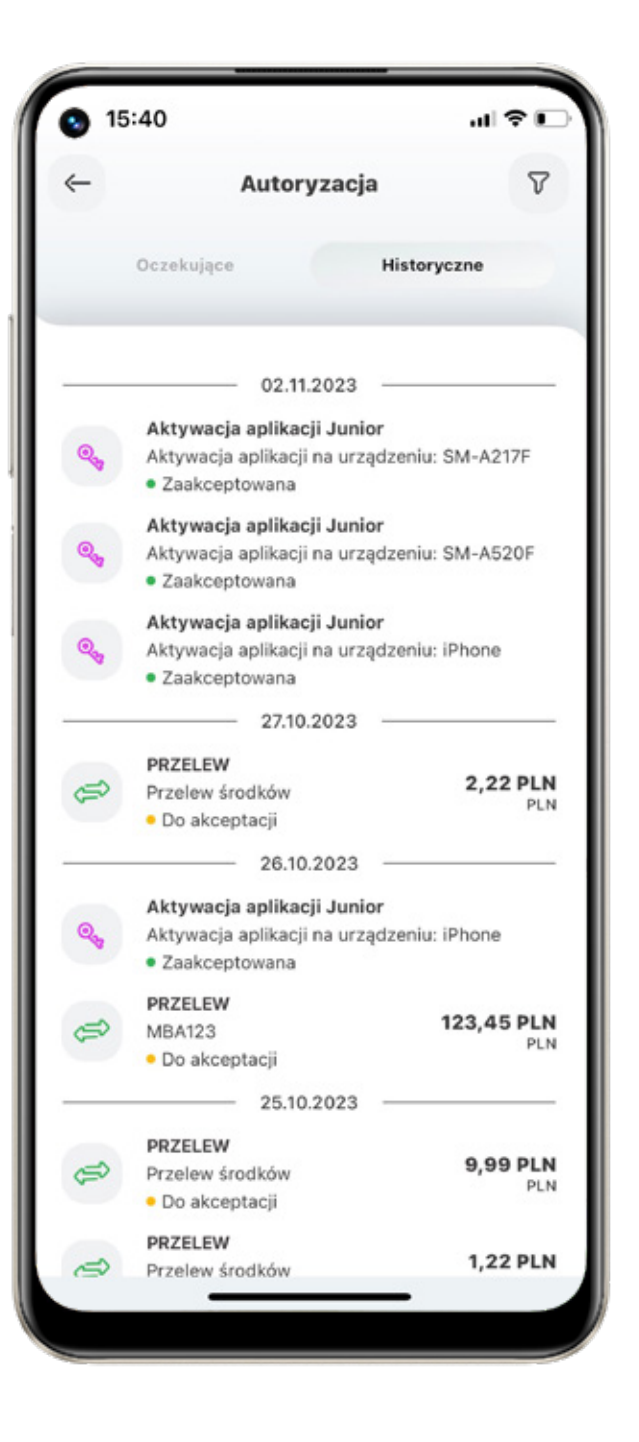

W "Historii operacji" zobaczysz wszystkie operacje wykonane na rachunku dziecka. Także te, które nie wymagały Twojej autoryzacji oraz transakcje przychodzące.

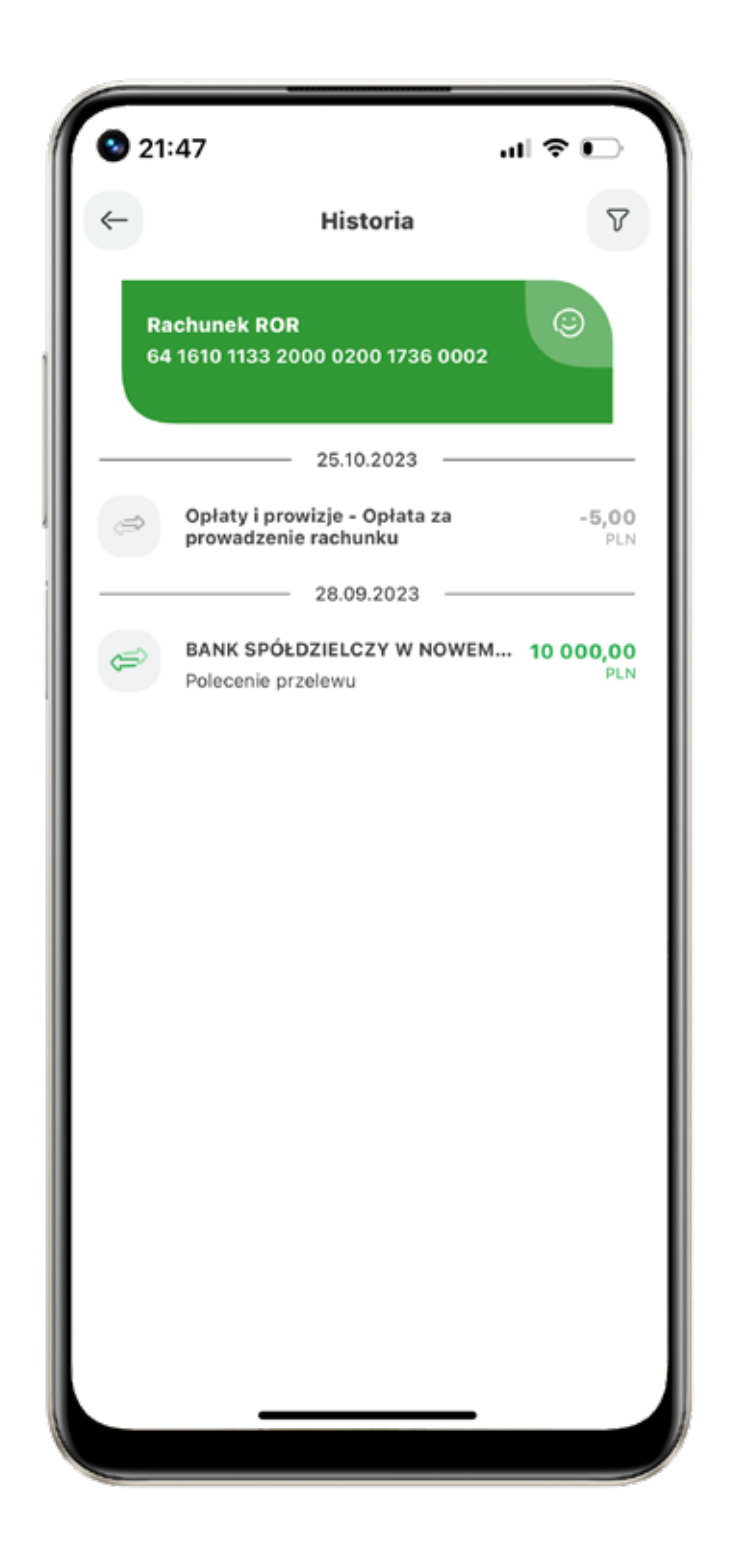

Klikając w "Zaufane urządzenia" widzisz, na jakich urządzeniach Twoje dziecko ma aktywowaną aplikację.

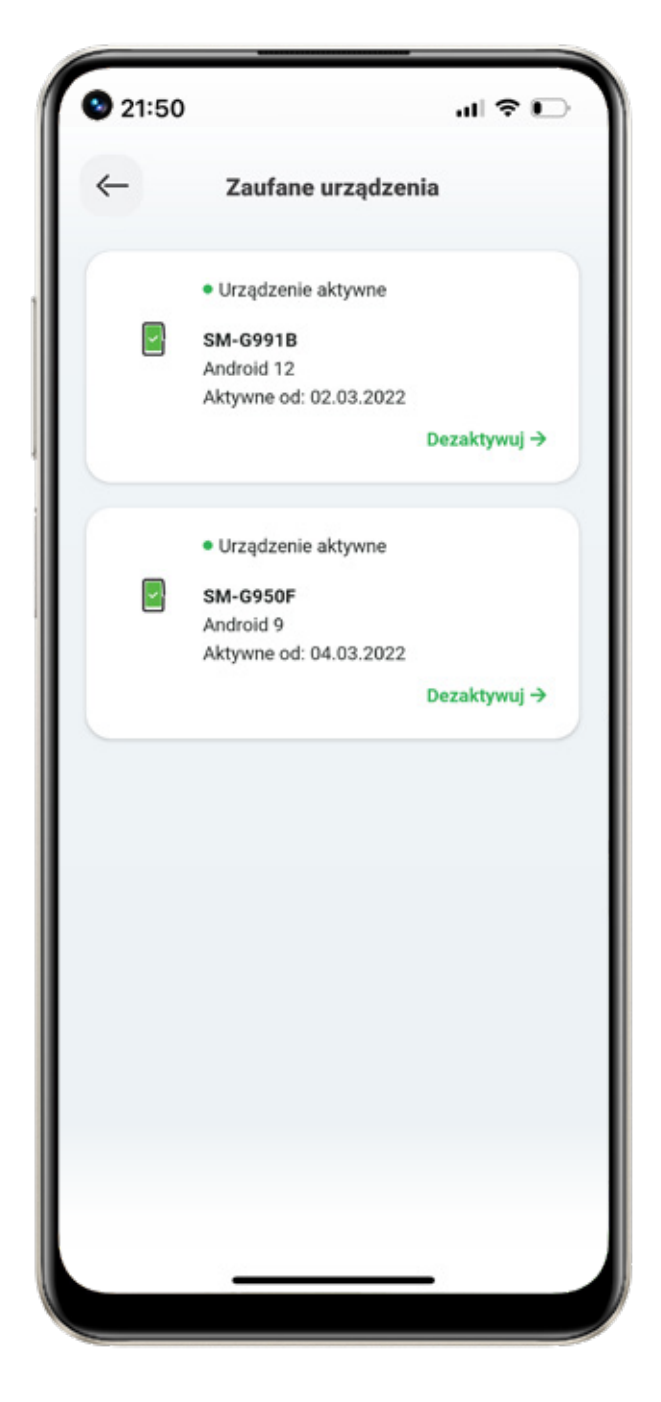

Pod wizerunkiem karty są ikony szybkich akcji: "Zablokuj kartę", "Zarządzaj limitami", "Zarządzaj subskrypcjami", "Więcej akcji" – tu masz dostęp do historii operacji

na samej karcie, możesz też zastrzec kartę.

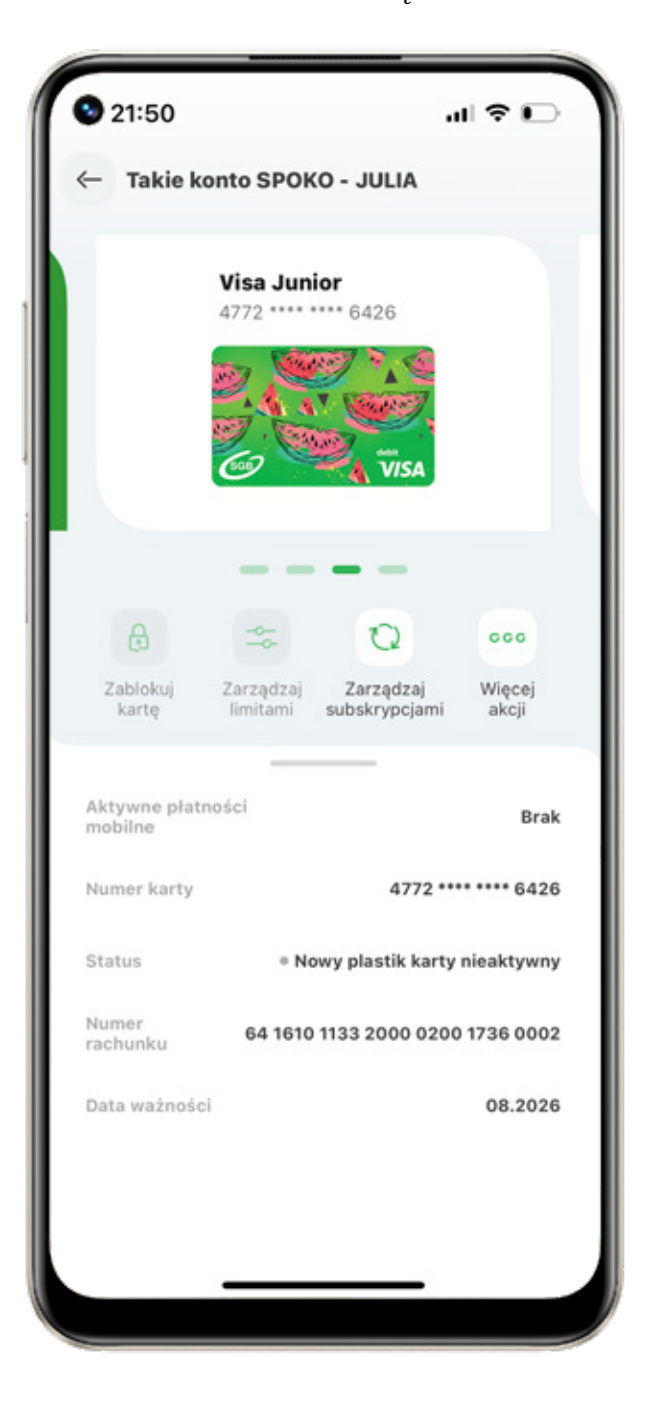

Usługa BLIK jest dostępna dla dzieci powyżej 6 lat. Jeżeli usługa BLIK u Twojego dziecka nie jest aktywna, pojawia się ekran z następującym komunikatem:

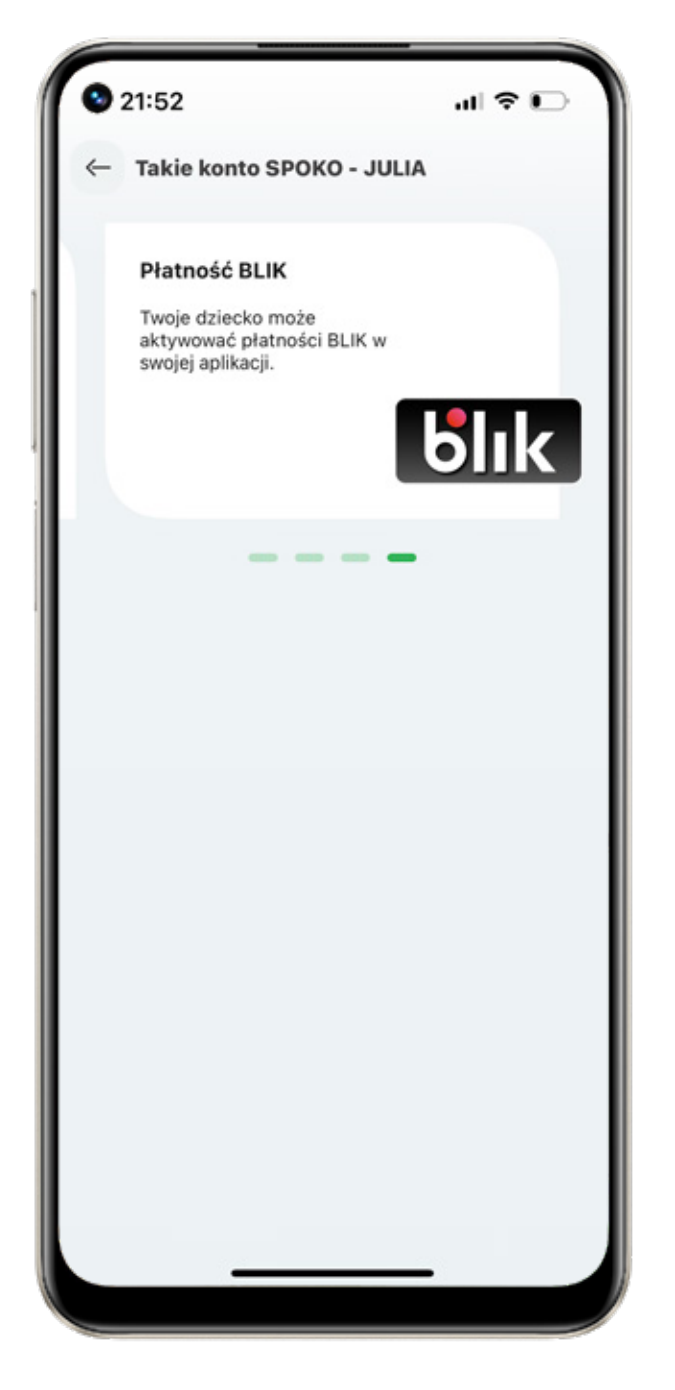

Jeżeli usługa BLIK jest aktywna, masz dostęp do szybkich akcji: "Zarządzaj limitami" i "Wyłącz usługę BLIK".

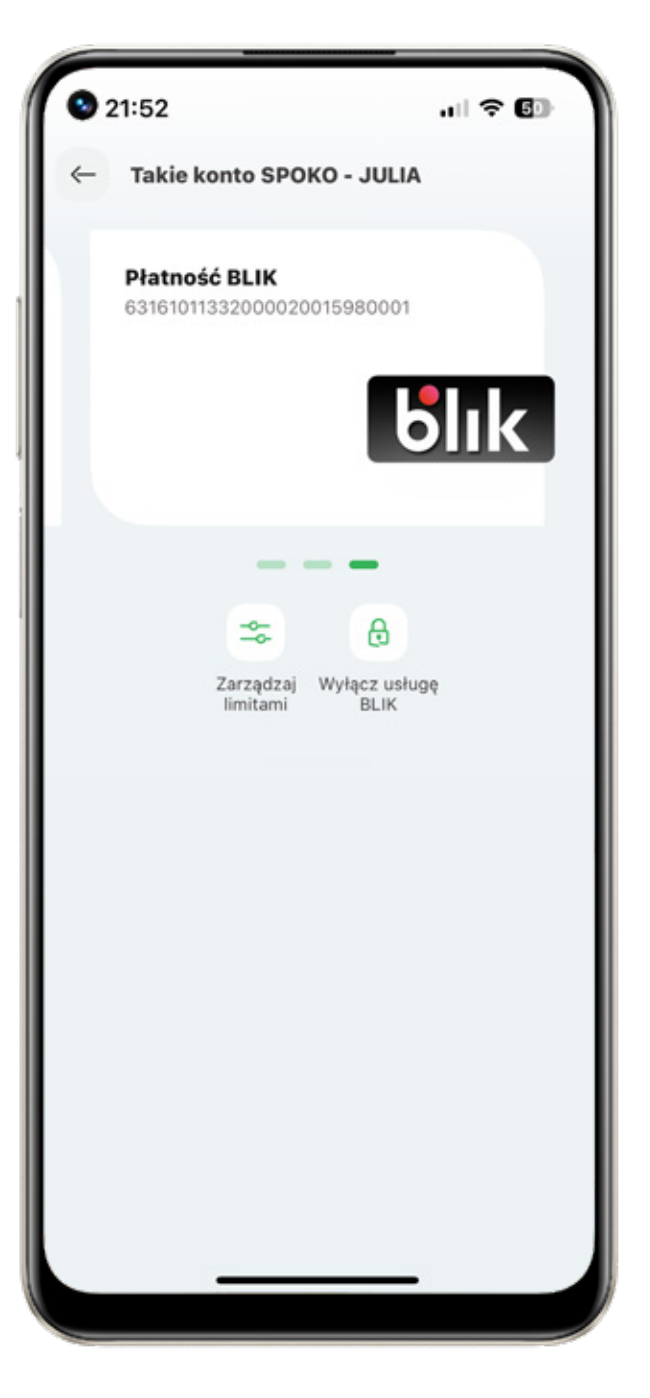

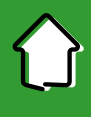

Klikając w "Zarządzanie limitami" możesz zmienić dziecku maksymalną kwotę wypłat BLIKiemz bankomatu, transakcji BLIKiem w internecie oraz transakcji bezgotówkowych.

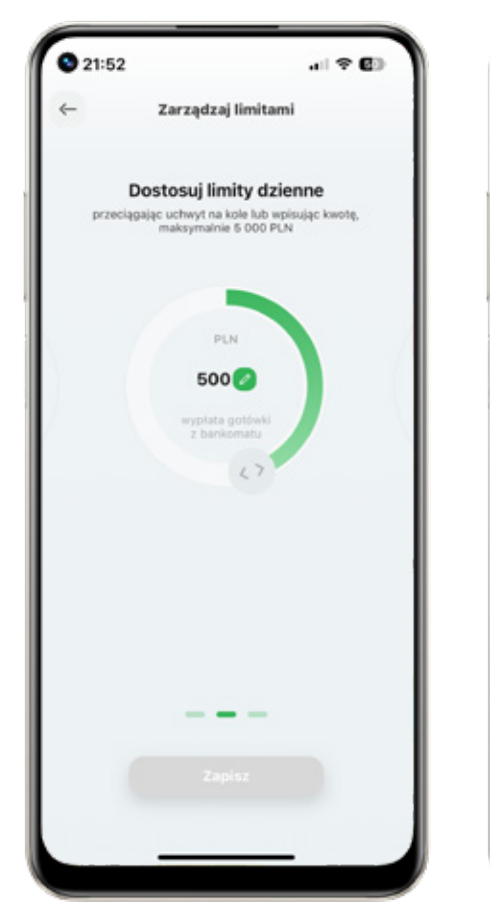

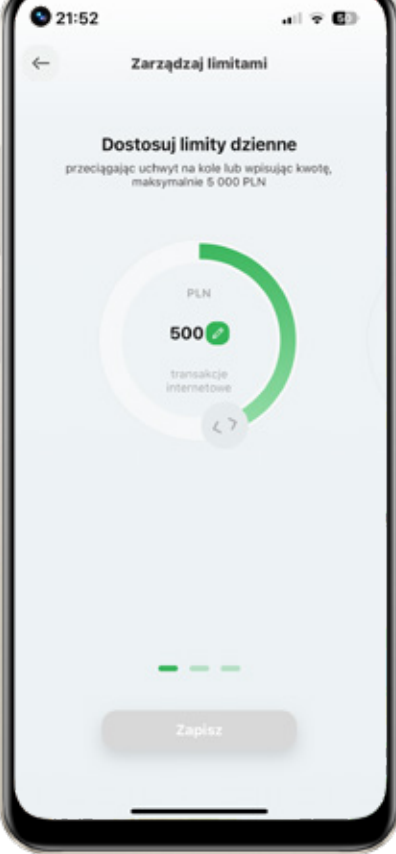

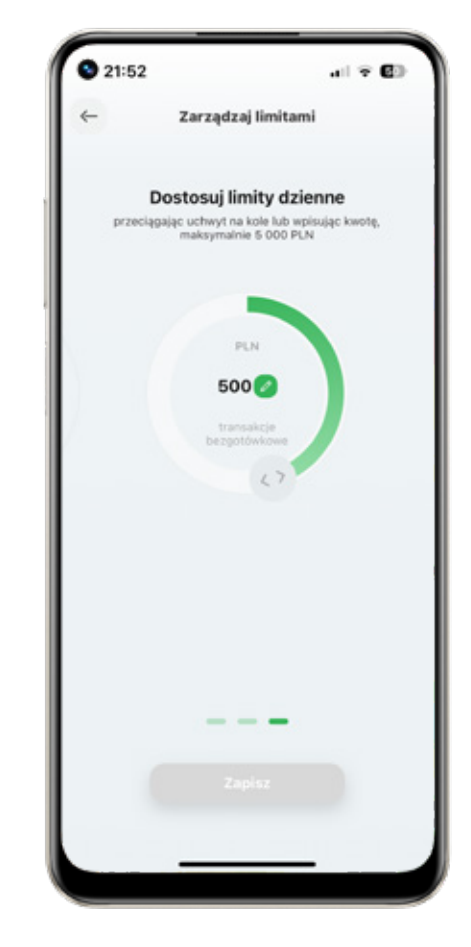

Jeśli klikniesz w akcję "Wyłącz usługę BLIK", to zobaczysz ekran informujący o skutkach wyłączenia usługi. Jeśli nadal chciesz to zrobić, to kliknij zielony przycisk "Wyłącz usługę BLIK". To działanie musisz potwierdzić PIN-em do aplikacji. Gdy zobaczysz ekran potwierdzenia usługa została wyłączona.

Po wyłączeniu usługi dziecko może ponownie ją aktywować w swojej aplikacji.

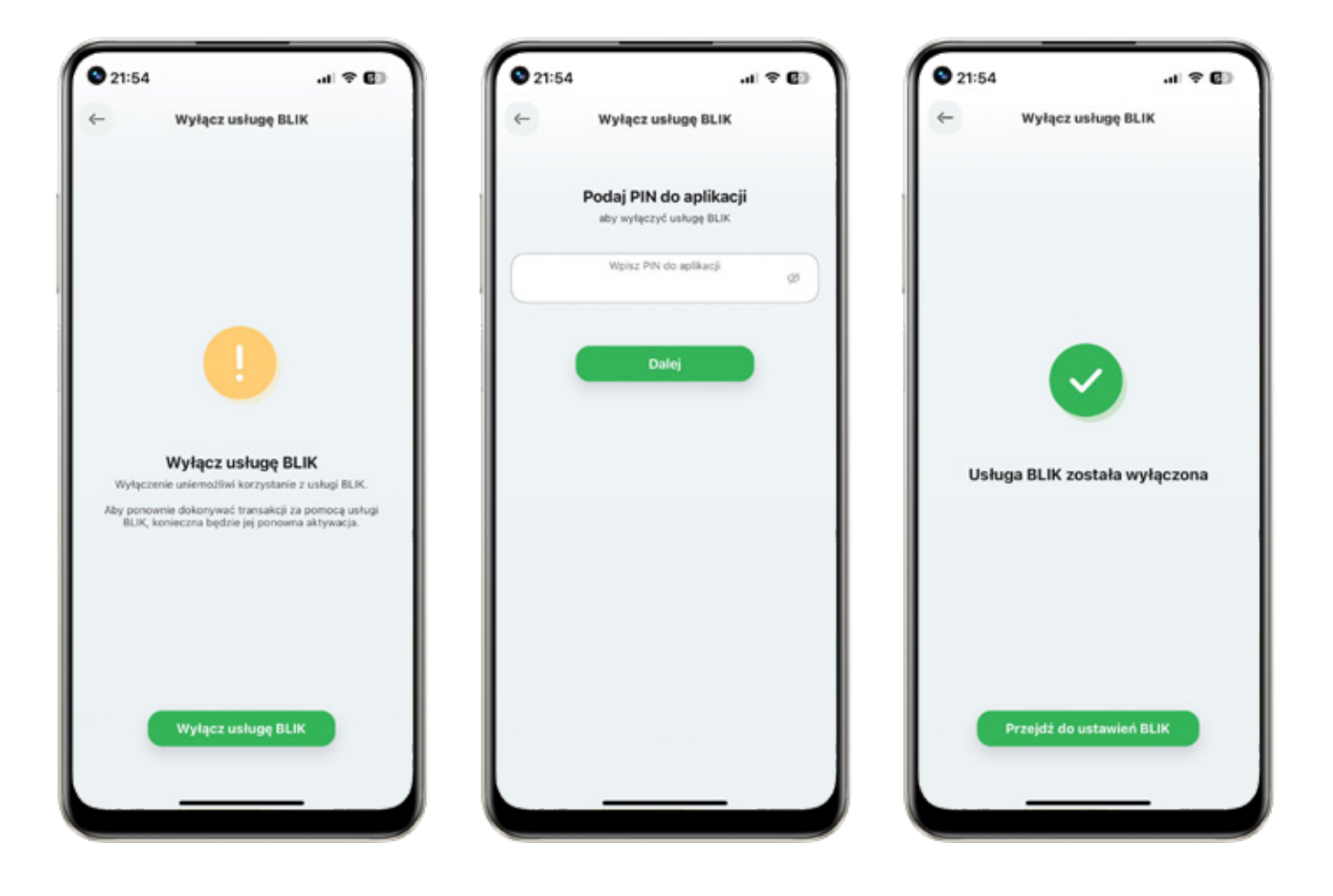

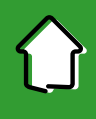

– teraz Twoja aplikacja będzie jeszcze bardziej Twoja

Aby jeszcze wygodniej korzystało Ci się z aplikacji, możesz dostosować wygląd pulpitu do swoich potrzeb. Na dolnym menu kliknij zakładkę "Profil", a w niej "Personalizuj aplikację".

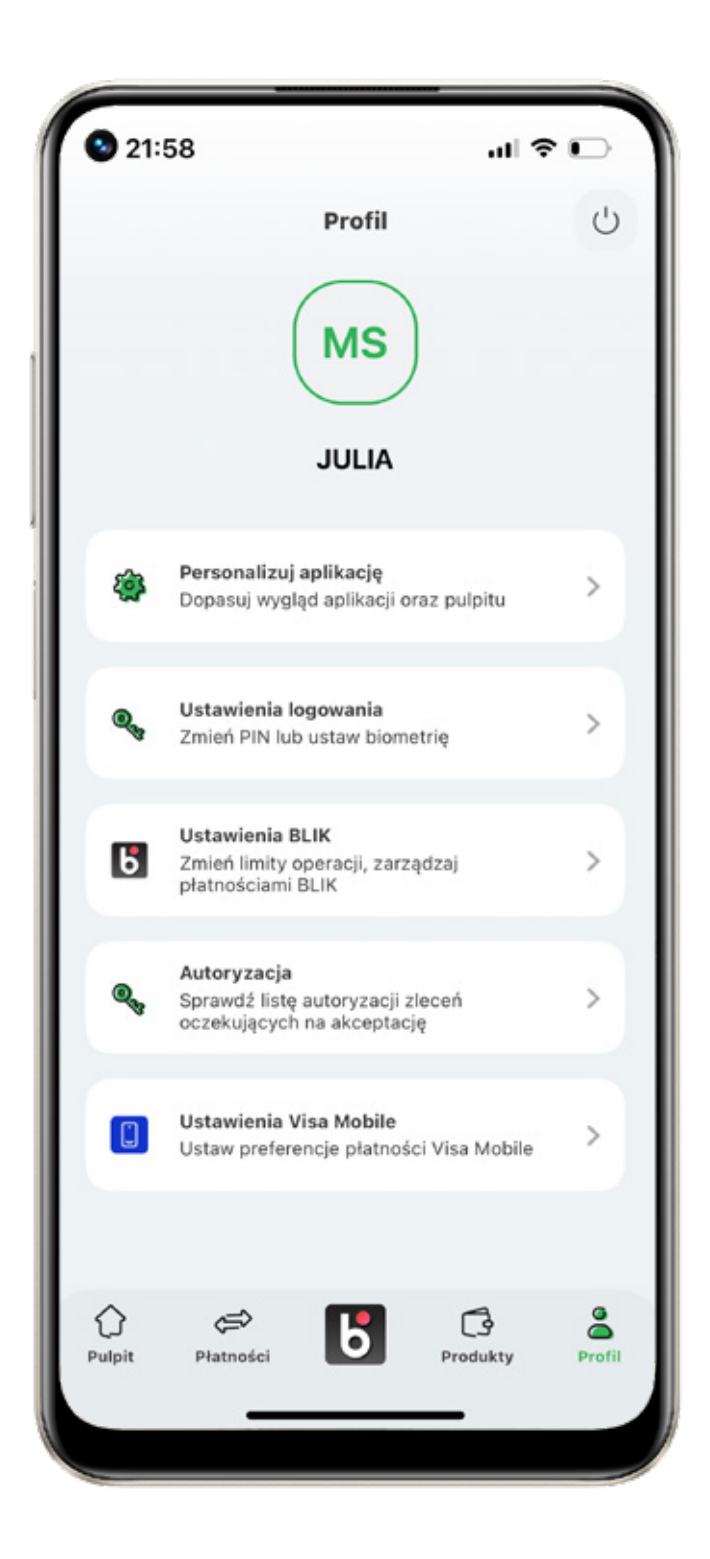

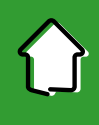

– teraz Twoja aplikacja będzie jeszcze bardziej Twoja

Personalizować aplikację możesz w trzech obszarach – ustawić motyw w ulubionym kolorze, dostosować pulpit i pasek szybkich akcji.

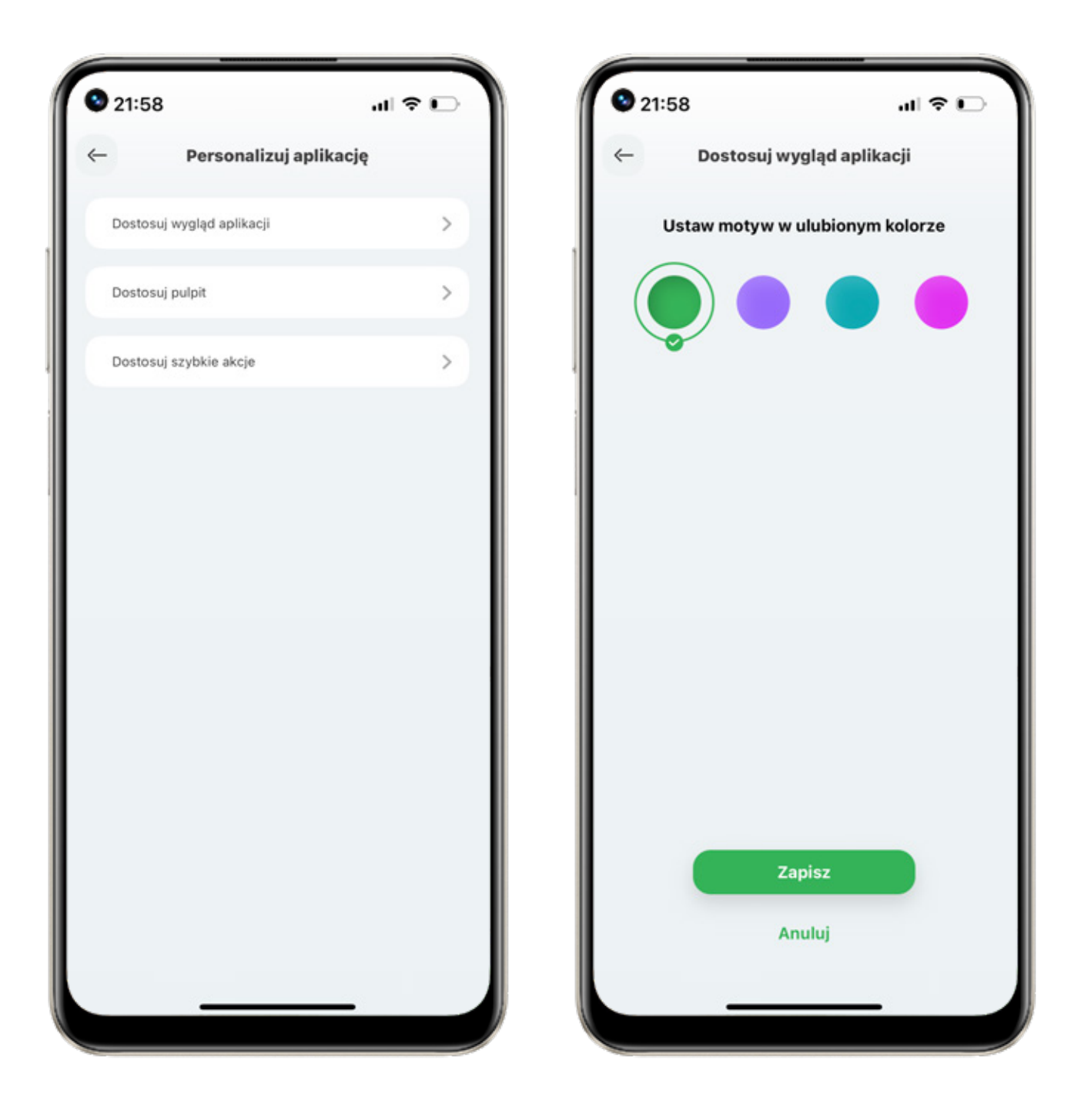

13

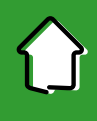

– teraz Twoja aplikacja będzie jeszcze bardziej Twoja

Zdecyduj jakie widgety chcesz widzieć na pulpicie. Po kliknięciu "Dostosuj pulpit" zobaczysz listę wszystkich widgetów – na pulpicie widzisz je dokładnie w takiej samej kolejności. Jeśli chcesz jakiś wyłączyć – przesuń switch w lewo, a jeśli włączyć – w prawo.

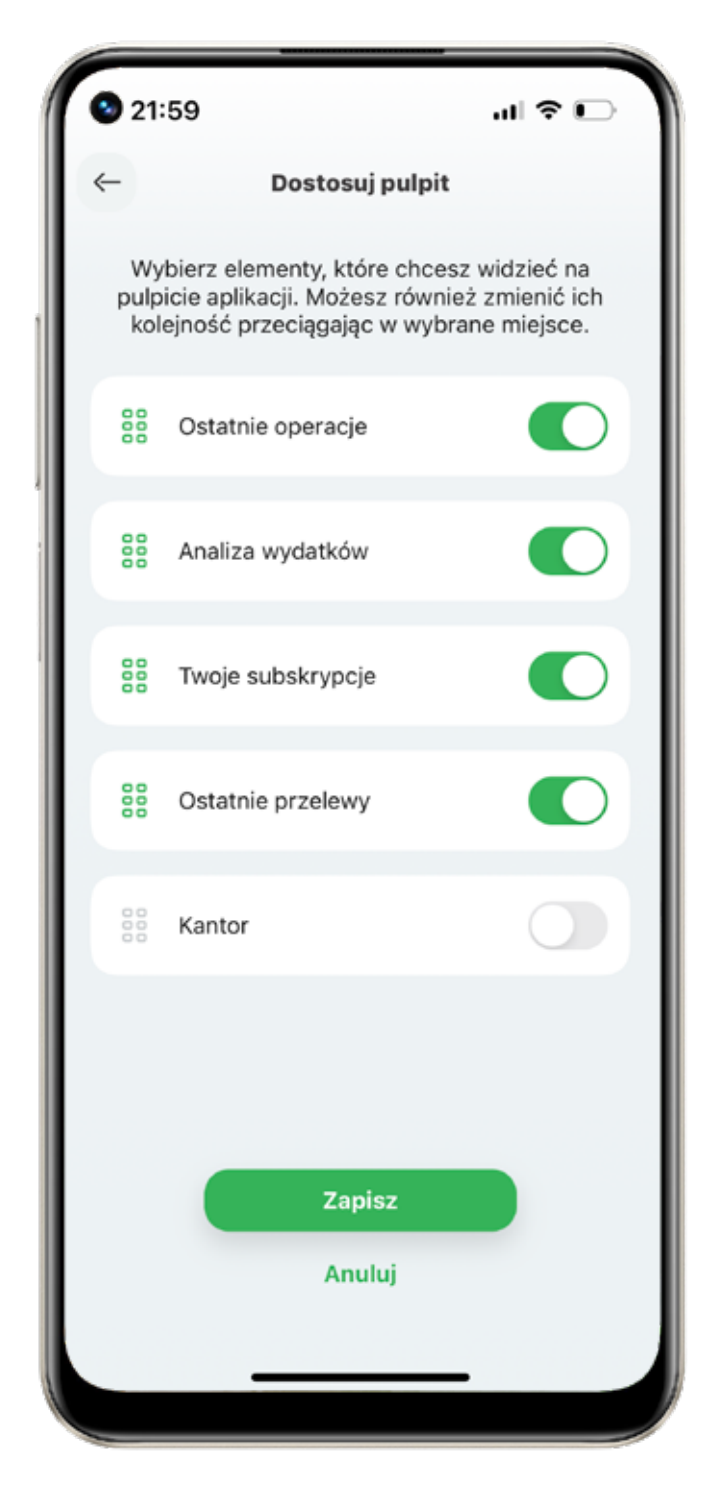

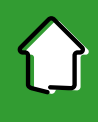

– teraz Twoja aplikacja będzie jeszcze bardziej Twoja

Dostosuj do siebie także menu szybkich akcji na pulpicie (to poziome menu z ikonkami w połowie pulpitu). Możesz to zrobić przytrzymując dana ikonę i przesuwając palcem daną ikonę.

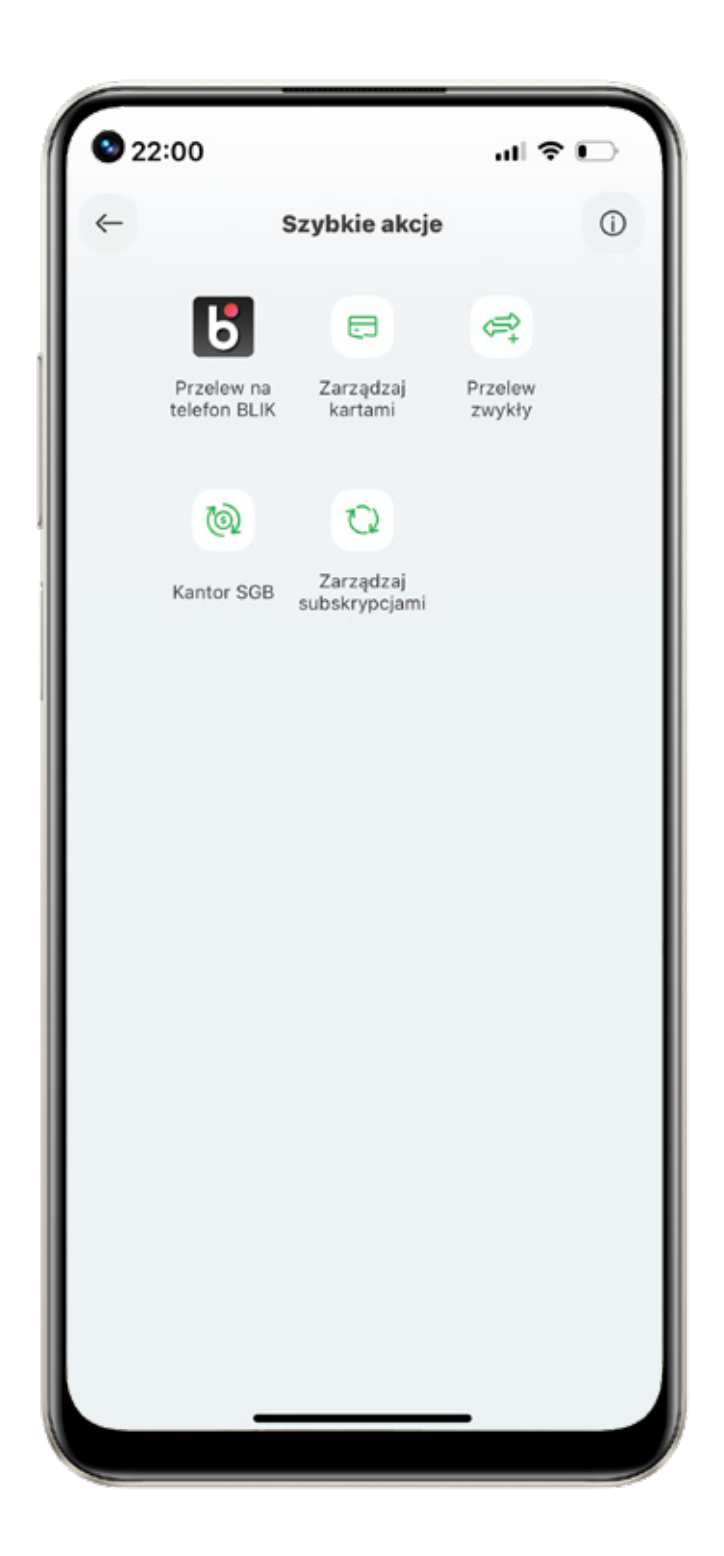

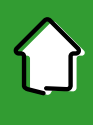

# 3. Ustawienia logowania

Możesz ustawić logowanie biometryczne, zmienić pin do aplikacji, zarządzać zaufanymi urządzeniami, ustawić prezentację dostępnych środków.

| 0 | 22:01                  | .ıl ≎ ⊡ |  |  |  |
|---|------------------------|---------|--|--|--|
| ← | Ustawienia logowania   |         |  |  |  |
|   | Logowanie Face ID      | C       |  |  |  |
|   | Zmień PIN do aplikacji | >       |  |  |  |
|   | Zaufane urządzenia     | >       |  |  |  |
|   | Dostępne środki        | >       |  |  |  |
|   |                        |         |  |  |  |
|   |                        |         |  |  |  |
|   |                        |         |  |  |  |
|   |                        |         |  |  |  |
|   |                        |         |  |  |  |
|   |                        |         |  |  |  |
|   |                        |         |  |  |  |
|   |                        |         |  |  |  |
|   |                        |         |  |  |  |

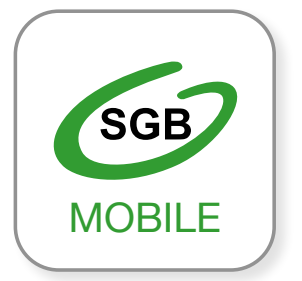

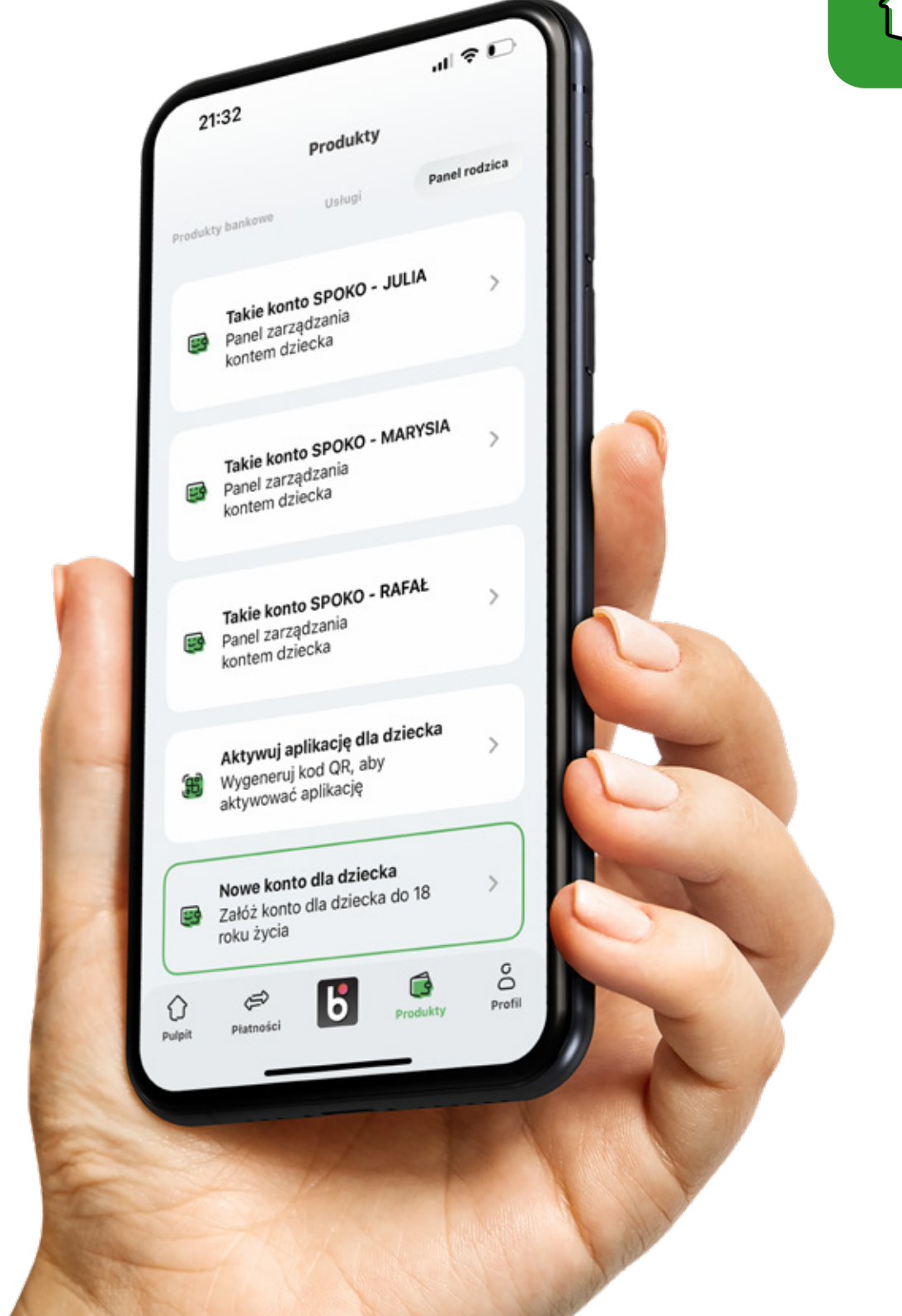

#### Ważne informacje

Aplikacja mobilna SGB Mobile dostępna jest na urządzeniach z systemem:

- iOS 14.0 lub wyższym
- Android 8.0 lub wyższym

SGB Mobile to usługa bankowości mobilnej dla klientów indywidualnych oraz firm oferowana przez SGB-Bank S.A. oraz wybrane banki spółdzielcze. Szczegóły oferty, w tym informacje o opłatach i prowizjach za korzystanie z produktów i usług w ramach bankowości mobilnej, wymagania techniczne, zakres funkcjonalności, kategorie użytkowników aplikacji mobilnej, regulamin korzystania z aplikacji mobilnej SGB Mobile oraz lista banków spółdzielczych SGB oferujących możliwość korzystania z aplikacji SGB Mobile dostępne są na stronie www.sgb.pl/sgbmobile.

Call Center 24/7: 800 888 888 (koszt połączenia według stawki operatora)